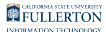

# **Manager Dashboard**

## Login / Accessing the Manager Dashboard

### <u>Step 1:</u>

### Login to the Employee Training Center (ETC)

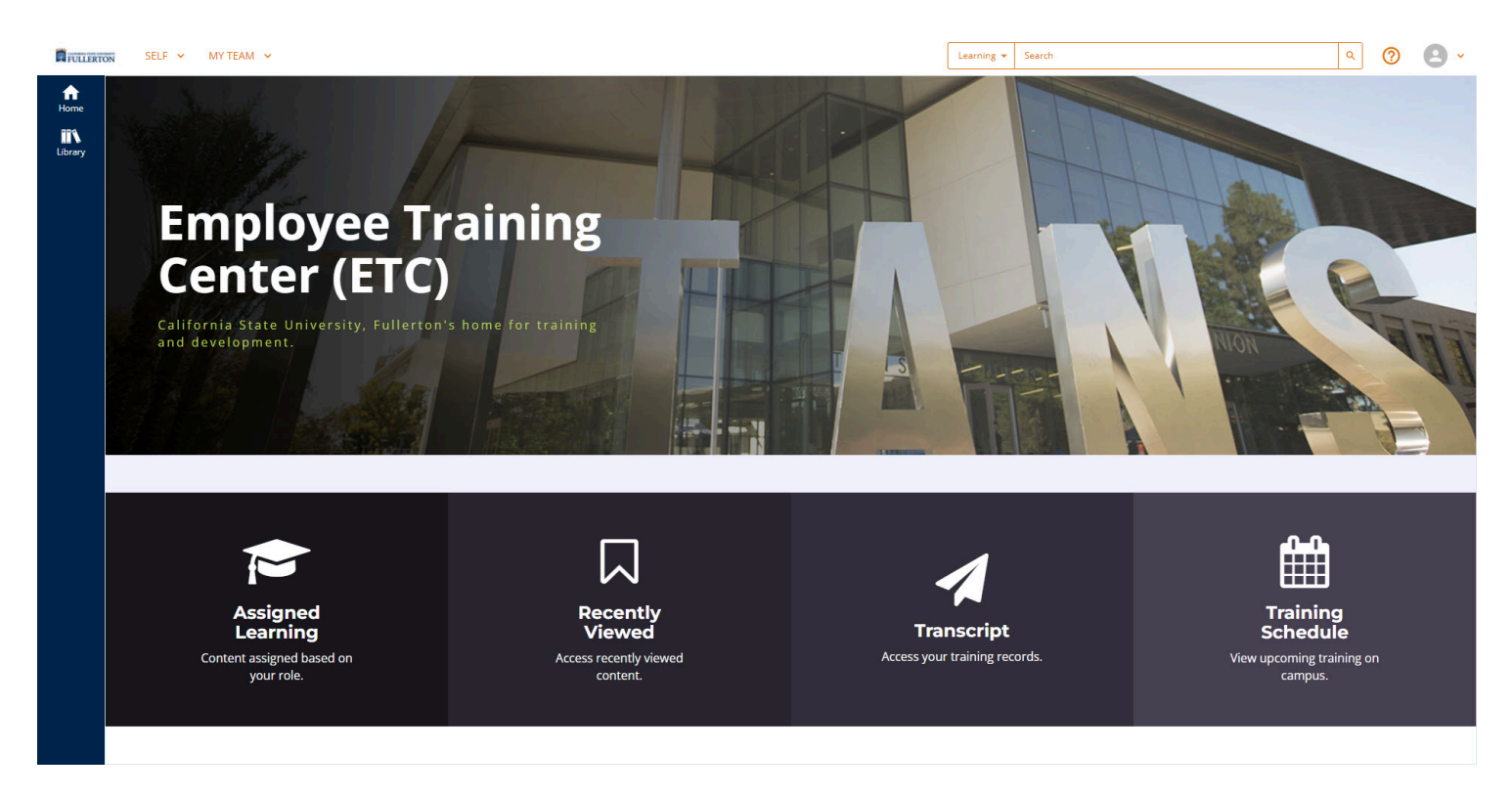

#### <u>Step 2:</u>

#### Click on the Manager Dashboard icon

FULLERTON

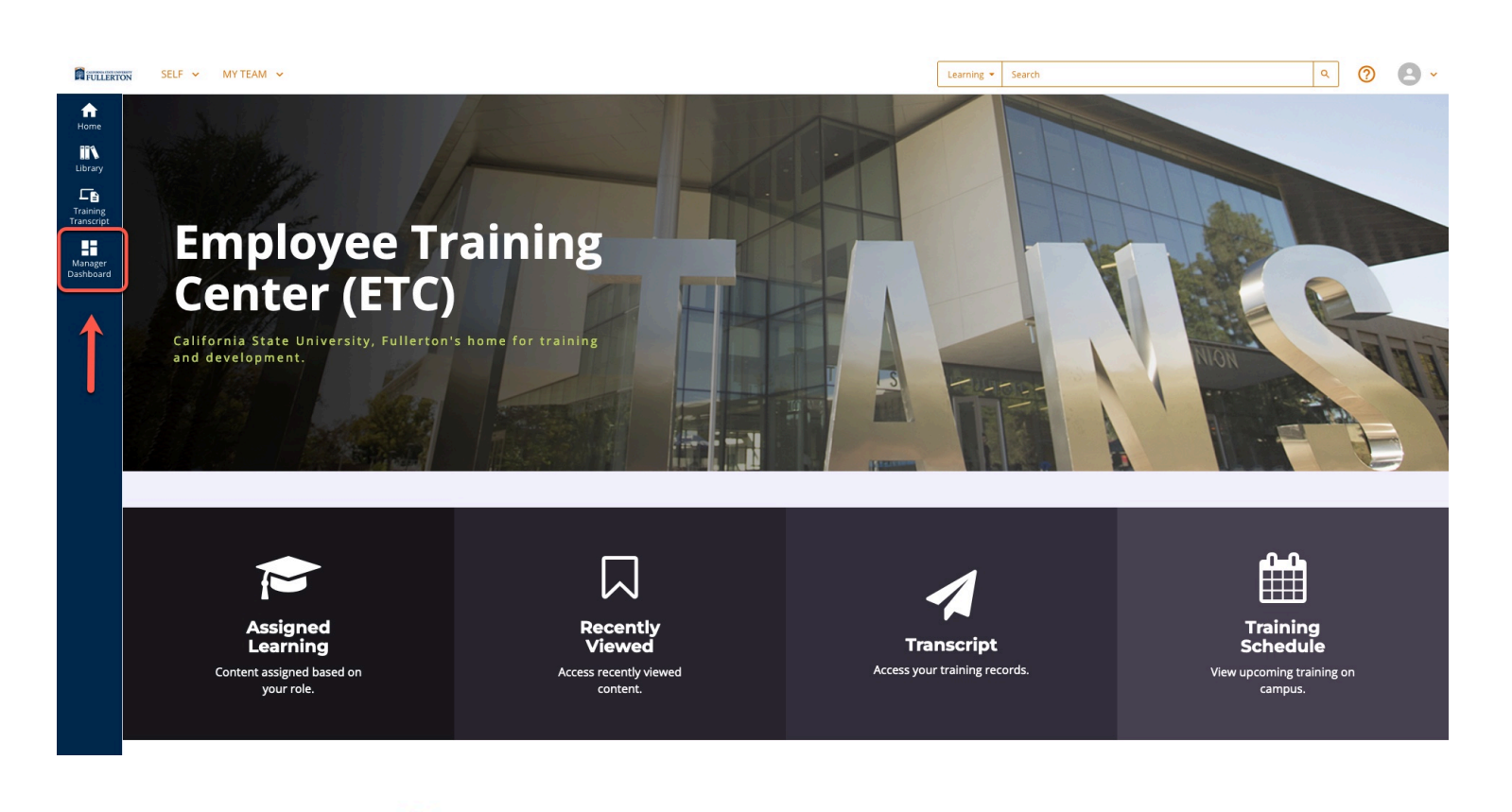

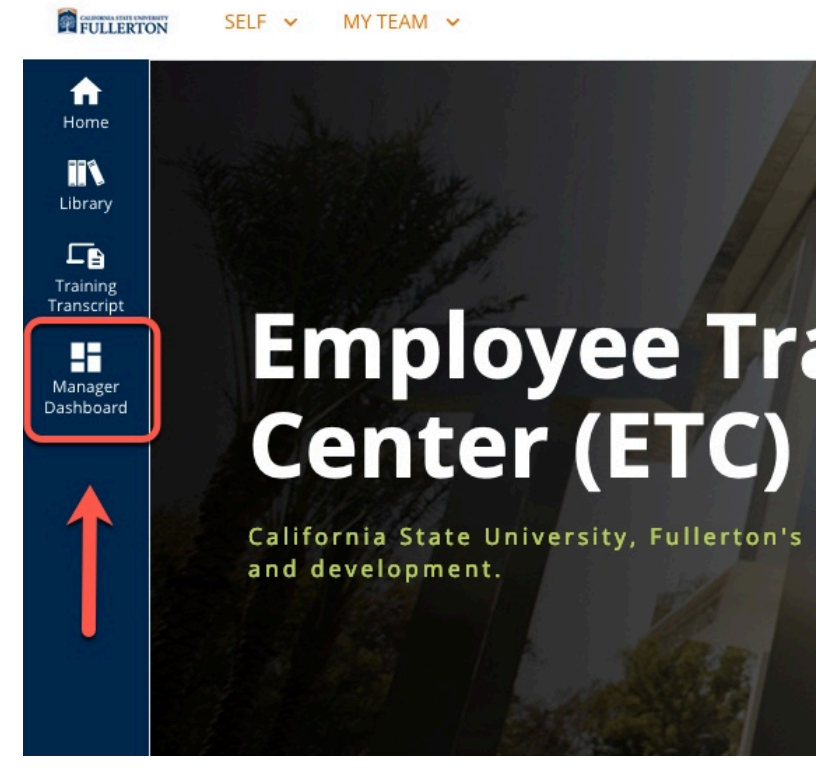

The page will refresh to the Manager Dashboard

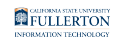

| FULLERTO | N SELF 🛩 MY TEAM 🛩              |                                                                                                  | Learning ¥ Search                                                                                    | ۹ 🕲 ۲                                |
|----------|---------------------------------|--------------------------------------------------------------------------------------------------|----------------------------------------------------------------------------------------------------|--------------------------------------|
| Home     | Tasks •                         | ▼ EXCEPTION REPORTS                                                                              |                                                                                                    | 🖶 Print                              |
|          | Quick Links                     | LEARNING ACTIVITIES                                                                              | CONTINUING EDUCATION                                                                                 | Last updated: 1/24/2022-10:09 PM PS1 |
|          | Tony Stark (1) Phil Coulson (3) |                                                                                                  | None None                                                                                            |                                      |
|          |                                 | Direct Reports DirectReports + Others                                                            | Direct Reports DirectReports + Others                                                                |                                      |
|          |                                 | USERS (8) ACTIVITIES                                                                             | c Completed 🔳 Completed                                                                              | User Search Q                        |
|          |                                 | 🖶 Print 🕱 Export                                                                                 | Display Learning Activities                                                                          | Direct Reports V Sort by: *          |
|          |                                 | Tony Stark<br>tstark@fullerton.edu<br>User Number: 500001234567<br>Required: 4<br>Recommended: 4 | Phil Coulson<br>pcoulson@fullerton.edu<br>User Number: 500012345678<br>Required: 0<br>Recommended: 0 |                                      |
|          |                                 | 74%                                                                                              | 100%                                                                                                 |                                      |

## Navigation

The Manager Dashboard consists of two panels: Left Panel and Main Panel

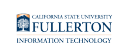

| FULLERTON              | SELF 🛩 MY TEAM 🛩                     | Learning * Search                                                           | ۹ 🕐 🛃 ۲                             |
|------------------------|--------------------------------------|-----------------------------------------------------------------------------|-------------------------------------|
| Home                   | Tasks ^                              | ▼ EXCEPTION REPORTS                                                         | 🖶 Print                             |
| Training<br>Transcript | Quick Links ×<br>Past Due Training ^ | LEARNING ACTIVITIES CONTINUING EDUCATION                                    | Last updated: 6/6/2023-10:12 PM PDI |
| Manager<br>Dashboard   | Tony Stark (1)     Phil Coulson (3)  | None None                                                                   |                                     |
|                        |                                      | Direct Reports DirectReports + Others Direct Reports DirectReports + Others |                                     |
|                        |                                      | Not Completed Completed Completed                                           | User Search                         |
|                        |                                      | e Print 🕱 Export Display Learning Activities                                | Direct Reports V Sort by: *         |
|                        |                                      | Tony Stark Phil Coulson                                                     | I.                                  |
|                        |                                      | User Number: User Number:                                                   |                                     |
|                        |                                      | Required: 6 (1 Certifications) Required: 0                                  |                                     |
|                        |                                      | Recommended: 0 65% 100%                                                     |                                     |
|                        |                                      | SELECT - 10 INCOMPLETE SELECT - 0 INCOMPLETE                                |                                     |
|                        |                                      |                                                                             |                                     |
|                        | Left Panel                           | Main Panel                                                                  |                                     |

## Left Panel

From the Left Panel you will see a snapshot of reportees who have outstanding training(s).

### Quick Links

Quick links provides a link to the vendor information page about the Manager Dashboard

#### <u>Step 1:</u>

Click the Quick Links drop-down caret

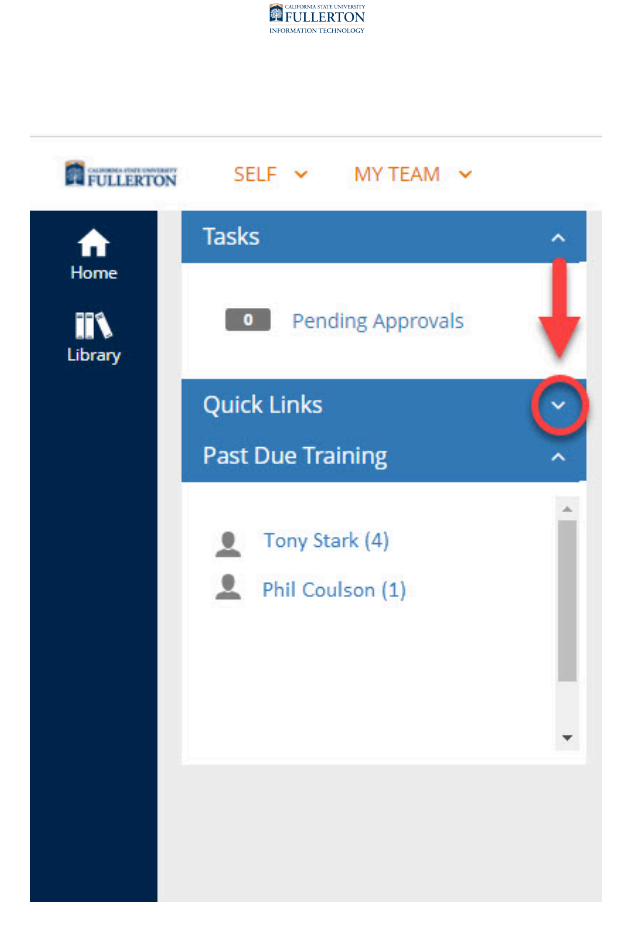

#### <u>Step 2:</u>

Click on the **Getting Started...** link to see more information about the Manager Dashboard.

|      | CALIFOR | 4.50 | at UNIV | USITY<br>DATA |
|------|---------|------|---------|---------------|
| 20   | FUL     | LE   | RIG     | JN            |
| INFO | RMATIC  | N TI | CHNO    | LOGY          |

FULLERTON SELF - MY TEAM -

|                                                                                                    | A Hama                                                                                                    | Tasks                                                                      | <b>^</b>                          |                                                                                                    |          |
|----------------------------------------------------------------------------------------------------|----------------------------------------------------------------------------------------------------|----------------------------------------------------------------------------|-----------------------------------|----------------------------------------------------------------------------------------------------|----------|
|                                                                                                    |                                                                                                    | • Pending Approv                                                           | vals                              |                                                                                                    |          |
|                                                                                                    |                                                                                                    | Quick Links                                                                |                                   |                                                                                                    |          |
|                                                                                                    |                                                                                                    | For more information,                                                      | refer to                          |                                                                                                    |          |
|                                                                                                    | -                                                                                                    | Getting Started with                                                       | Manager m                         |                                                                                                    |          |
|                                                                                                    |                                                                                                    | Past Due Training                                                          | · •                               |                                                                                                    |          |
|                                                                                                    |                                                                                                    | Tony Stark (4)     Phil Coulson (1)                                        | *                                 |                                                                                                    |          |
|                                                                                                    |                                                                                                    |                                                                            |                                   |                                                                                                    |          |
|                                                                                                    |                                                                                                    | -                                                                          |                                   |                                                                                                    |          |
|                                                                                                    |                                                                                                    |                                                                            |                                   |                                                                                                    |          |
|                                                                                                    | Started Core Platform Learni                                                                                                    | ng Management                                                              |                                   |                                                                                                    |          |
|                                                                                                    | Search                                                                                                    |                                                                            |                                   | Q                                                                                                    |          |
| u are here: <u>Learning Management</u> > Manager Hep > Explore Explore the Manager                            | the Manager Dashboard                                                                                                    |                                                                            |                                   | Manager Help<br>Explore the Manager Dashboard                                                                                            | ⊜ ≡      |
| e <b>Manager Dashboard</b> is the most important<br>ers and their training.                                   | t page for a Learning Management manager                                                                                                    | . From here, you can view, track, and update                               | your direct reports and managed   | View Your Learners' Assigned Training from the Manager Da<br>Manage Training Assignments as a Manager<br>Access a Managed User's Profile | ashboard |
| 1. In the Header menu, click MY TEAM.                                                                         |                                                                                                    |                                                                            |                                   | Emulate a Managed or Viewable User<br>Cancel User Registration from the Manager Dashboard                                                |          |
| 2. Navigate to the Manager Dashboard.                                                                         | 1                                                                                                    |                                                                            |                                   | Manage QJT Courses and QJT Classes<br>View Another User's Training Transcript                                                            |          |
| View group development plans                                                                                  | Last updated: 6/3/2615-6/25 AM ED7<br>CONTINUING EDUCATION                                                                                                    |                                                                            |                                   | Working with Observer Checklists<br>View Observation Checklist Reports                                                                   |          |
|                                                                                                    | Note Note                                                                                                    |                                                                            |                                   | Certify or Decertify Learners as a Manager<br>Approve or Reject Registration Requests                                                    |          |
|                                                                                                    |                                                                                                    |                                                                            |                                   | Manage Completion Request Approvals<br>Manage Training Request Approvals                                                                 |          |
| UseRs (1) Activities                                                                                          | urrent Reports Directificports + Others User Search                                                                                                    |                                                                            |                                   | Provide an Electronic Signature As a Manager<br>Manage Job Associations                                                                  |          |
| @ Friet 16 Depart Display                                                                                     | r Learning Activities - Elived Reports - Sertility * O                                                                                                    |                                                                            |                                   |                                                                                                    |          |
| Required, 1                                                                                                   | Required: 1                                                                                                    |                                                                            |                                   |                                                                                                    |          |
| ased on what an administrator has configured                                                                  | Account of the second second sec |                                                                            |                                   |                                                                                                    |          |
|                                                                                                    | for you, you can view the following details o                                                                                                    | n your Manager Dashboard:                                                  |                                   |                                                                                                    |          |
| » Left Panel:                                                                                                 | for you, you can view the following details o                                                                                                    | n your Manager Dashboard:                                                  |                                   |                                                                                                    |          |
| <ul> <li>» Left Panel:</li> <li>• Quick Links: The left panel contains lin</li> </ul>                         | for you, you can view the following details o<br>sks to common Manager functions, such as v                                                                                                    | n your Manager Dashboard:<br>iewing past due trainings. If your company u: | es the Learning Management legac  | y development plans, you'll also see a link to view group development plans                                                              | 5.       |
| <ul> <li>» Left Panel:</li> <li>• Quick Links: The left panel contains lin</li> <li>» Right Panel:</li> </ul> | for you, you can view the following details o                                                                                                    | n your Manager Dashboard:<br>iewing past due trainings. If your company u: | ses the Learning Management legac | y development plans, you'll also see a link to view group development plans                                                              | 5.       |

- Exception Report: Provides Information on the overall progress of a user's complete and incomplete assigned activities.
- Depending on your security permissions, you can:
- Access a managed user's profile
   View detailed exception reports to see which assigned artivities your learners have completed and which ones they still need to complete

### Past Due Training

Past Due training will show a snap shot of your reportees who has outstanding training. Their name will show along with a number designating the amount of outstanding trainings they have.

#### <u>Step 1:</u>

Under **Past Due Training** all your reportees who have outstanding training will be listed.

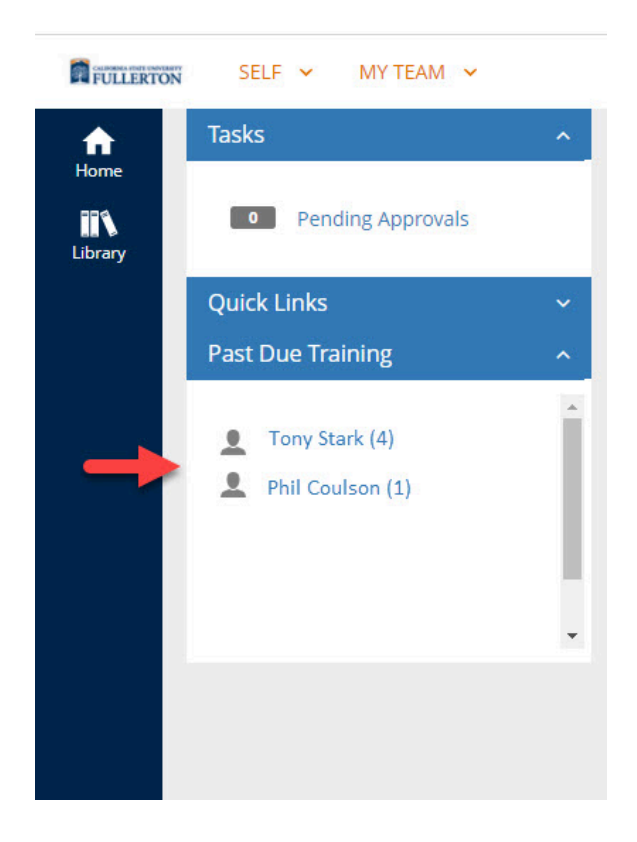

Click on their name (link) to see their **Detailed Exception Report By User** report

| SELF - MY TEAM -    |                                                                                                    |
|---------------------|----------------------------------------------------------------------------------------------------|
| Tasks               | ^                                                                                                    |
| • Pending Approvals |                                                                                                    |
| Quick Links         | ~                                                                                                    |
| Past Due Training   | ~                                                                                                    |
| Tony Stark (4)      | •                                                                                                    |
|                     |                                                                                                    |
|                     | SELF MY TEAM<br>Tasks<br>Pending Approvals<br>Quick Links<br>Past Due Training<br>Tony Stark (4)<br>Phil Coulson (1) |

FULLERTON

The page will refresh to show the **Detailed Exception Report By User** for the user selected

| FULLERTO | SELF Y MY TEAN                                             | 1 ×             |                                                |                           |                   |                 | Learning 🔻 | Search              |                                                     | ۹ (                      | 2                          | ) -         |
|----------|------------------------------------------------------------|-----------------|------------------------------------------------|---------------------------|-------------------|-----------------|------------|---------------------|-----------------------------------------------------|--------------------------|----------------------------|-------------|
| Home     | DETAILED EXCEP<br>List of activities assigned to           | TION<br>this us | I REPORT BY USER Tony Stark                    |                           |                   |                 |            |                     |                                                     | Overa                    | l progress<br>90%          |             |
|          | Search                                                     | Q               |                                                |                           |                   |                 |            | Current Assignments | <ul> <li>Last Processed: Monday, January</li> </ul> | 24, 2022 1<br>Displayin; | ):09:17 PM<br>g 1 of 1 Rec | PST<br>ords |
|          | Show all assignments (10)<br>Filter by:                    |                 | + Add                                          |                           |                   |                 |            |                     |                                                     | 🔒 Print                  | 🕑 Expor                    | .rt         |
|          | <ul> <li>Assignment Status</li> </ul>                      |                 | Activity Name 🕈                                | Code 🕈                    | Assignment Type 🗢 | Assignment Date | • •        | Due date 🕈          | Expiration Date 🗢                                   |                          | Notes                      |             |
|          | <ul> <li>Assignment Type</li> <li>Assignment By</li> </ul> |                 | O Injury and Illness Prevention Program (IIPP) | FULLERTON-<br>CURRIC-IIPP | Required          | 6/22/2021       |            | 7/22/2021           |                                                     |                          |                            |             |
|          |                                                            |                 |                                                |                           |                   |                 |            |                     |                                                     |                          | CLO                        | DSE         |
|          |                                                            |                 |                                                |                           |                   |                 |            |                     |                                                     |                          |                            |             |

#### Step 2: (Optional)

You can click on the **Print** button to print or save the report

FULLERTON

| FULLERTO                          | N SELF Y MY TEAM Y                                         |         |                                                                           |                            |                                   |                        | Learning 👻 | Search             |                                   | ٩                          | 3                        | 9 -              |
|-----------------------------------|------------------------------------------------------------|---------|---------------------------------------------------------------------------|----------------------------|-----------------------------------|------------------------|------------|--------------------|-----------------------------------|----------------------------|--------------------------|------------------|
| ft<br>Home                        | DETAILED EXCEPTIO                                          | N RE    | PORT BY USER                                                              |                            |                                   |                        |            |                    |                                   | Overa                      | II progre:<br>90%        | 55               |
| Library<br>Training<br>Transcript | Search Q                                                   | e appro | val. If you don't see an assignment, it is either p                       | ending or rejected. Pleas  | e contact your administrator if ; | you have any concerns. |            | Current Assignment | ts v Last Processed: Tuesday, Jur | ie 6, 2023 11<br>Displayin | ):12:29 Pf<br>g 1 of 1 R | M PDT<br>Records |
| Manager<br>Dashboard              | Show all assignments (10)<br>Filter by:                    | + 4     | dd                                                                        |                            |                                   |                        |            |                    | (                                 | 🔒 Print                    | Exp                      | oort             |
|                                   | Assignment Status                                          |         | Activity Name 🕈                                                           | Code \$                    | Assignment Type 🕈                 | Assignment Date        | ¢          | Due date 🗢         | Expiration Date 🕈                 |                            | Notes                    |                  |
|                                   | <ul> <li>Assignment Type</li> <li>Assignment By</li> </ul> | 0       | CSU's Discrimination Harassment<br>Prevention Program for Non-Supervisors | FULLERTON-<br>CURRIC-SHPNS | Required                          | 12/3/2022              |            | 6/2/2023           |                                   | T                          |                          |                  |
|                                   |                                                            |         |                                                                           |                            |                                   |                        |            |                    |                                   |                            | C                        | LOSE             |
|                                   |                                                            |         |                                                                           |                            |                                   |                        |            |                    |                                   |                            |                          |                  |

#### <u>Step 3:</u>

### Click on the Close button or Manager Dashboard icon to exit

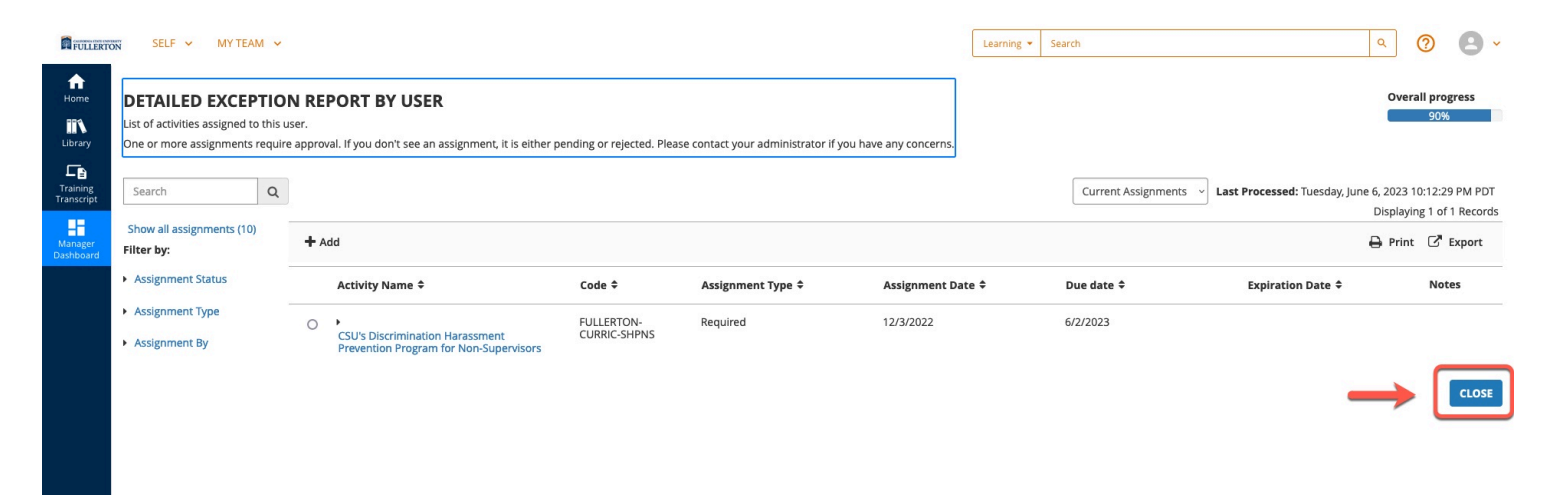

## Main Panel

From the Main Panel you can access any individuals (who report to you) who have outstanding training, view / print a high-level report of all your reportees training status'

## Viewing / Sorting Team

You can sort your view to see your team listed by individuals with the most outstanding trainings to least.

#### <u>Step 1:</u>

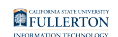

#### Click on the **Sort by** drop-down caret

| FULLERTON | N SELF Y MY TEAM Y                                                                                              |                                    |                        |                                        | Learning 🕶 | Search               |                      |                | ۹ 🕐            | 8 -              |
|-----------|----------------------------------------------------------------------------------------------------|------------------------------------|------------------------|----------------------------------------|------------|----------------------|----------------------|----------------|----------------|------------------|
| Home      | Tasks         ^           Pending Approvals                                                                     | ▼ EXCEPTION REPORTS                |                        |                                        |            |                      |                      |                |                | 🖶 Print          |
|           | Quick Links ~<br>Past Due Training ^                                                                            | LEARNING ACTIVITIES                |                        | CONTINUING EDUCAT                      | ION        |                      |                      | Last updated:  | /24/2022-10:0  | 9 PM PST         |
|           | Tony Stark (1) Phil Coulson (3)                                                                                 | 52%                                | are a                  | None                                   |            | None                 |                      |                |                |                  |
|           | •                                                                                                    | Direct Reports                     | DirectReports + Others | Direct Reports                         | s [        | DirectReports + Othe | ers                  |                |                |                  |
|           |                                                                                                    | USERS (8) ACTIVITIES               | Not Com                | pleted Completed                       |            |                      |                      | Liser Search   | _\             |                  |
|           |                                                                                                    | 🖶 Print 🕱 Export                   |                        |                                        |            | Display              | earning Activities 🗸 | Direct Reports |                |                  |
|           |                                                                                                    |                                    |                        |                                        |            |                      |                      | JL             | Name           | e<br>nding       |
|           |                                                                                                    | Tony Stark<br>tstark@fullerton.edu |                        | Phil Coulson<br>pcoulson@fullerton.edu |            |                      |                      |                | Name<br>Desce  | e<br>ending      |
|           |                                                                                                    | User Number: 50000123              | 4567                   | User Number: 500012345                 | 678        |                      |                      |                | Progr<br>Ascer | ess<br>nding     |
|           |                                                                                                    | Required: 4                        |                        | Required: 0                            |            |                      |                      |                | Progr<br>Desce | ess<br>ending    |
|           |                                                                                                    | Recommended: 4                     |                        | Recommended: 0                         | 7%         |                      |                      |                | User<br>Ascer  | Number<br>nding  |
|           |                                                                                                    | 7478                               |                        |                                        | 570        |                      |                      |                | User<br>Desce  | Number<br>ending |
|           | 11 hant / 12 miles / 12 miles / 12 miles / 12 miles / 12 miles / 12 miles / 12 miles / 12 miles / 12 miles / 12 | adel_19/TennetKey_C11 PDOD+        |                        |                                        |            |                      |                      |                |                |                  |

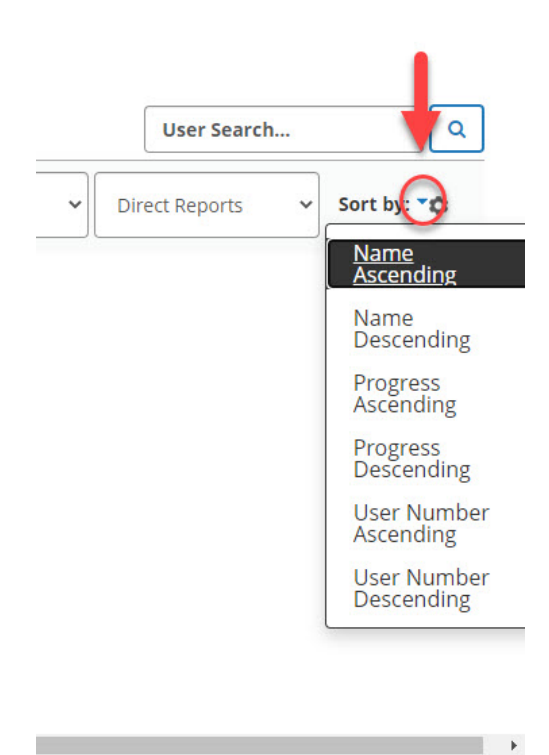

#### <u>Step 2:</u>

#### Select Progress Ascending

Manager Dashboard // Downloaded: 08-04-2023 // Disclaimer: This document is only valid as of the day/ time when it is downloaded. Please view the original web document for the current version.

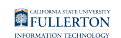

|                 | SELE Y MY TEAM Y                                                                                                    |                                    |                        | )                                      | Learning 🔻 | Search               |                        | Q                  | ີ <b>ດ ດ</b> -            |
|-----------------|----------------------------------------------------------------------------------------------------|------------------------------------|------------------------|----------------------------------------|------------|----------------------|------------------------|--------------------|---------------------------|
| Home<br>Library | Tasks         ^           Image: Image of the provided state of the provided state of the provid | ▼ EXCEPTION REPORTS                |                        | ļ                                      |            |                      |                        |                    | e Print                   |
|                 | Quick Links ×<br>Past Due Training ^                                                                                                    | LEARNING ACTIVITIES                |                        | CONTINUING EDUCATIO                    | ON         |                      |                        | Last updated: 1/24 | /2022-10:09 PM PST        |
|                 | Tony Stark (1) Phil Coulson (3)                                                                                                    | 93%                                | 79                     | None                                   |            | None                 |                        |                    |                           |
|                 | •                                                                                                    | Direct Reports                     | DirectReports + Others | Direct Reports                         | C          | DirectReports + Othe | rs                     |                    |                           |
|                 |                                                                                                    |                                    | Not Com                | npleted Completed                      |            |                      |                        |                    |                           |
|                 |                                                                                                    | USERS (8) ACTIVITIES               |                        |                                        |            |                      |                        | User Search        | ٩                         |
|                 |                                                                                                    | 🖶 Print 🕱 Export                   |                        |                                        |            | Display L            | earning Activities 🔹 🗸 | Direct Reports     | Sort by: 🎝                |
|                 |                                                                                                    |                                    |                        |                                        |            |                      | _                      |                    | Name<br>Ascending         |
|                 |                                                                                                    | Tony Stark<br>tstark@fullerton.edu |                        | Phil Coulson<br>pcoulson@fullerton.edu |            |                      |                        |                    | Name<br>Descending        |
|                 |                                                                                                    | User Number: 50000123              | 34567                  | User Number: 5000123456                | 578        |                      |                        | $\rightarrow$      | Progress<br>Ascending     |
|                 |                                                                                                    | Required: 4                        |                        | Required: 0                            |            |                      |                        |                    | Progress<br>Descending    |
|                 |                                                                                                    | Recommended: 4                     |                        | Recommended: 0                         | 0/         |                      |                        |                    | User Number<br>Ascending  |
|                 |                                                                                                    | 14%                                |                        | 100                                    | *0         |                      |                        |                    | User Number<br>Descending |
|                 |                                                                                                    |                                    |                        |                                        |            |                      |                        |                    |                           |
|                 | tel bask (la series (esseres ess (bases (esta: 2) la skila da - 19:0e                                                                                                    | adal=18/TeasatKau=CSU_0POD+        |                        |                                        |            |                      |                        |                    |                           |

#### <u>Step 3:</u>

Click on the **# Incomplete** button to be taken to the **Detailed Exception Report by User** for an individual user

| 🖶 Print 🕱 Export               | Display                  |
|--------------------------------|--------------------------|
| User Number: 50000123456       | User Number: 50001234567 |
| Required: 1 (1 Certifications) | Required: 0              |
| Pacammandad: 0                 | Perommended: 2           |

See <u>Detailed Exception Report By User</u> for more information about the report.

### **Reports and Actions**

## Detailed Exception Report By User

The Detailed Exception Report By User provides details such as **Assignment Status** and **Due Date** 

| DETAILED EXCEP                                   | M V<br>PTIO<br>o this u | N REPORT BY USER Malyzet                                             | te E Hingco               |                   |                   |           | Learning 🔻 | Search              |                        | Q                                        | Image: Second system     Image: Second system     90%   |
|--------------------------------------------------|-------------------------|----------------------------------------------------------------------|---------------------------|-------------------|-------------------|-----------|------------|---------------------|------------------------|------------------------------------------|---------------------------------------------------------|
| Search<br>Show all assignments (10<br>Filter by: | Q                       | + Add                                                                |                           |                   | Ļ                 |           |            | Current Astignments | ✓ Last Processed: Mono | day, January 24, 202<br>Displa<br>🔒 Prin | 2 10:09:17 PM PST<br>ying 1 of 1 Record:<br>nt C Export |
| Assignment Status     Assignment Type            |                         | Activity Name 🕈                                                      | Code 🕈                    | Assignment Type 🗢 | Assignment Status | Assignme  | ent Date ≑ | Due date 🗢          | Expiration 🗢<br>Date   | Progress                                 | Notes                                                   |
| Assignment By                                    |                         | <ul> <li>Injury and Illness Prevention<br/>Program (IIPP)</li> </ul> | FULLERTON-<br>CURRIC-IIPP | Required          | Overdue           | 6/22/2021 |            | 7/22/2021           |                        | 0%                                       |                                                         |
|                                                  |                         |                                                                      |                           |                   |                   |           |            |                     |                        |                                          | CLOSE                                                   |

#### **Status Key:**

| Status    | Status Definition                                                                                     |
|-----------|----------------------------------------------------------------------------------------------------|
| Overdue   | They have been assigned the training, have not taken it and have past the due by date                 |
| Expired   | They had completed the training in the past but have not completed it for the current expiration date |
| Assigned  | They have been assigned the training, but not taken it yet                                            |
| Satisfied | They have completed the training assignment                                                           |

## Printing Team Report

#### **Step 1:**

#### Under **Users**, click the **Print** button

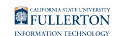

| FULLERTO     | NN SELF Y MY TEAM Y                  |                                          | Learning 🛩 Search                        | ۹ 🕜 🙆 -                              |
|--------------|--------------------------------------|------------------------------------------|------------------------------------------|--------------------------------------|
| Anne<br>Home | Tasks ^                              | ▼ EXCEPTION REPORTS                      |                                          | 🖨 Print                              |
| Library      | Quick Links v<br>Past Due Training ^ | LEARNING ACTIVITIES                      | CONTINUING EDUCATION                     | Last updated: 1/24/2022-10:09 PM PST |
|              | Tony Stark (1)     Phil Coulson (3)  | 555 555                                  | None None                                |                                      |
|              | •                                    | Direct Reports DirectReports + Others    | Direct Reports DirectReports + Others    |                                      |
|              |                                      | USERS (8) ACTIVITIES                     | ot Completed 🔳 Completed                 | User Search Q                        |
|              | _                                    | Print 🕱 Export                           | Display Learning Activities              | Direct Reports      Sort by: *       |
|              |                                      | Tony Stark<br>tstark@fullerton.edu       | Phil Coulson<br>pcoulson@fullerton.edu   | Î                                    |
|              |                                      | User Number: 500001234567<br>Required: 4 | User Number: 500012345578<br>Required: 0 |                                      |
|              |                                      | Recommended: 4                           | Recommended: 0                           |                                      |
|              |                                      | 74%                                      | 100%                                     | •                                    |
|              |                                      |                                          |                                          |                                      |

## <u>Step 2:</u>

Click the **Print** button

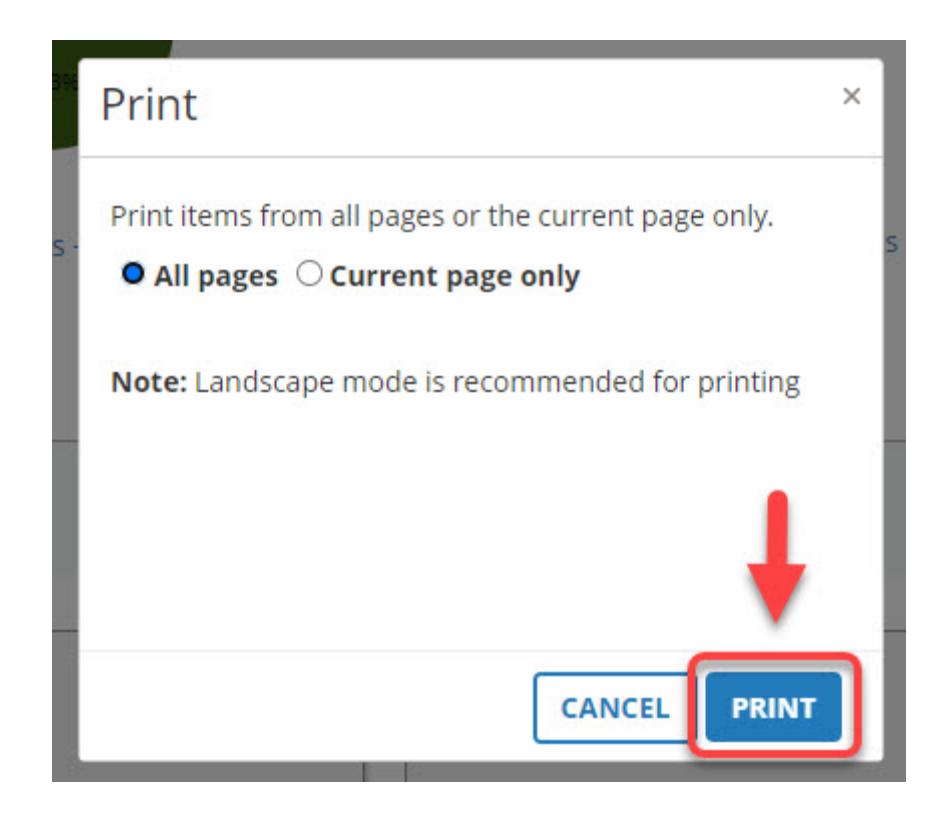

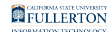

### <u>Step 3:</u>

Click the **Destination** drop-down to select appropriate print option

|   | 1/25/22, 9:05 AM                                                                |                 | PEROPT BY      | Manager           | Dashboard - SumTotal                    |                                                 | ĺ           | Print         |             | 2 pages |
|---|---------------------------------------------------------------------------------|-----------------|----------------|-------------------|-----------------------------------------|-------------------------------------------------|-------------|---------------|-------------|---------|
|   | Generated By: Nick Fury<br>Created on: Tuesday, January 25, 2022 9:05:27 AM PST |                 |                |                   |                                         |                                                 | Destination |               | Save as PDF | Ť       |
|   |                                                                                 |                 |                |                   | Dis                                     | playing 8 of 8 Records                          |             | Pages         | All         |         |
|   | Name<br>Email                                                                   | Manager<br>Name | Primary<br>Job | Primary<br>Domain | Exception Count<br>Required/Recommended | Percent of<br>Required<br>Training<br>Completed |             | Layout        | Portrait    | Ŧ       |
|   |                                                                                 |                 |                | Fullerton         | 4/4                                     | 74%                                             |             | More settings |             | ~       |
|   |                                                                                 |                 |                | Fullerton         | 0/0                                     | 100%                                            |             |               |             |         |
|   |                                                                                 |                 |                | Fullerton         | 0/0                                     | 100%                                            |             |               |             |         |
|   |                                                                                 |                 |                | Fullerton         | 1/0                                     | 91%                                             |             |               |             |         |
|   |                                                                                 |                 |                | Fullerton         | 1/0                                     | 90%                                             |             |               |             |         |
| • |                                                                                 |                 |                | Fullerton         | 0/2                                     | 85%                                             |             |               |             |         |
| Đ |                                                                                 |                 |                | Fullerton         | 0/0                                     | 100%                                            |             |               |             |         |
| • |                                                                                 |                 |                | Fullerton         | 0/0                                     | 100%                                            |             |               | Save        | Cancel  |

#### <u>Step 4:</u>

#### Click the **Print / Save** button

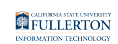

|   | 1/25/22, 9:05 AM                                                                | EXCEPTION F     | REPORT BY U    | Manager I         | Dashboard - SumTotal                    |                                                 | Print           |          | 2 pages |
|---|---------------------------------------------------------------------------------|-----------------|----------------|-------------------|-----------------------------------------|-------------------------------------------------|-----------------|----------|---------|
|   | Generated By: Nick Fury<br>Created on: Tuesday, January 25, 2022 9:05:27 AM PST |                 |                |                   |                                         |                                                 | Destination 📔 S |          | •       |
|   |                                                                                 |                 |                |                   | Dis                                     | Pages                                           | All             | *        |         |
|   | Name<br>Email                                                                   | Manager<br>Name | Primary<br>Job | Primary<br>Domain | Exception Count<br>Required/Recommended | Percent of<br>Required<br>Training<br>Completed | Layout          | Portrait | •       |
|   |                                                                                 |                 |                | Fullerton         | 4/4                                     | 74%                                             | More settings   |          | ~       |
|   |                                                                                 |                 |                | Fullerton         | 0/0                                     | 100%                                            |                 |          |         |
|   |                                                                                 |                 |                | Fullerton         | 0/0                                     | 100%                                            |                 |          |         |
|   |                                                                                 |                 | I              | Fullerton         | 1/0                                     | 91%                                             |                 |          |         |
|   |                                                                                 |                 | 1              | Fullerton         | 1/0                                     | 90%                                             |                 |          |         |
| 0 |                                                                                 |                 | I              | Fullerton         | 0/2                                     | 85%                                             |                 |          |         |
| 0 |                                                                                 |                 |                | Fullerton         | 0/0                                     | 100%                                            |                 | •        |         |
| • |                                                                                 |                 | l              | Fullerton         | 0/0                                     | 100%                                            |                 | Save     | Cancel  |

Export Team Report

#### <u>Step 1:</u>

Under **Users**, click the **Export** button

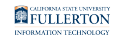

| FULLERTO | SELF Y MY TEAM Y                     |                                       | Learning                              | ۹ 🕜 🕒 ۲                              |
|----------|--------------------------------------|---------------------------------------|---------------------------------------|--------------------------------------|
| Home     | Tasks ^                              | ▼ EXCEPTION REPORTS                   |                                       | 🖶 Print                              |
|          | Quick Links ~<br>Past Due Training ^ | LEARNING ACTIVITIES                   | CONTINUING EDUCATION                  | Last updated: 1/24/2022-10:09 PM PS1 |
|          | Tony Stark (1) Phil Coulson (3)      |                                       | None None                             |                                      |
|          |                                      | Direct Reports DirectReports + Others | Direct Reports DirectReports + Others |                                      |
|          |                                      | -                                     | Not Completed 🔳 Completed             |                                      |
|          |                                      | Print                                 | Display Learning Activities           | V Direct Reports V Sort by: *        |
|          |                                      | Tony Stark<br>tstark@fullerton.edu    | Phil Coulson<br>pcoulson@fulleton.edu | Î                                    |
|          |                                      | User Number: 500001234567             | User Number: 500012345678             |                                      |
|          |                                      | Required: 4 Recommended: 4            | Required: 0 Recommended: 0            |                                      |
|          |                                      | 74%                                   | 100%                                  |                                      |
|          |                                      |                                       |                                       |                                      |
|          |                                      |                                       |                                       |                                      |

### <u>Step 2:</u>

#### Click the **Next** button

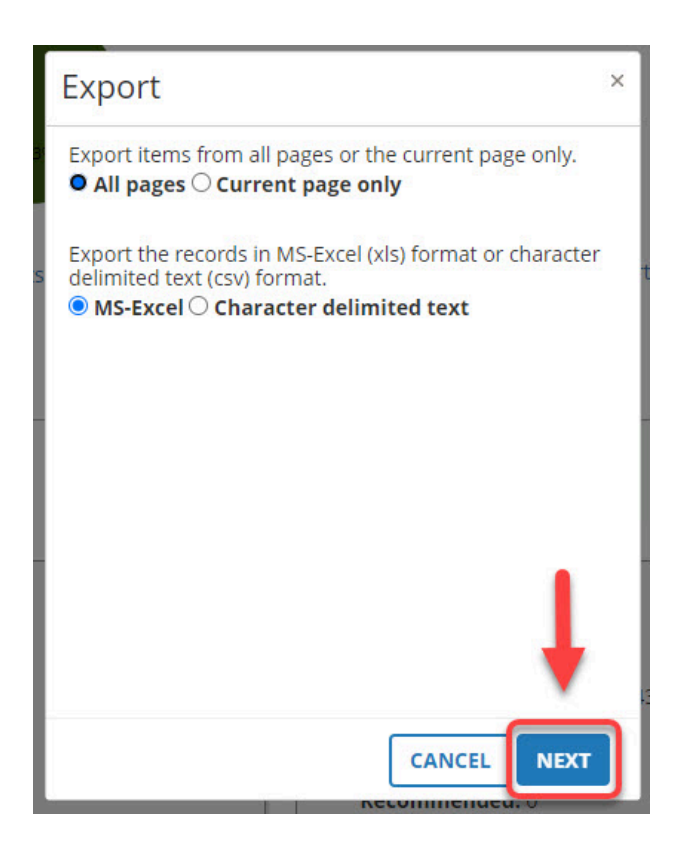

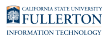

### <u>Step 3:</u>

### Click the 'Click here to download the file' link

Click **OK** to exit

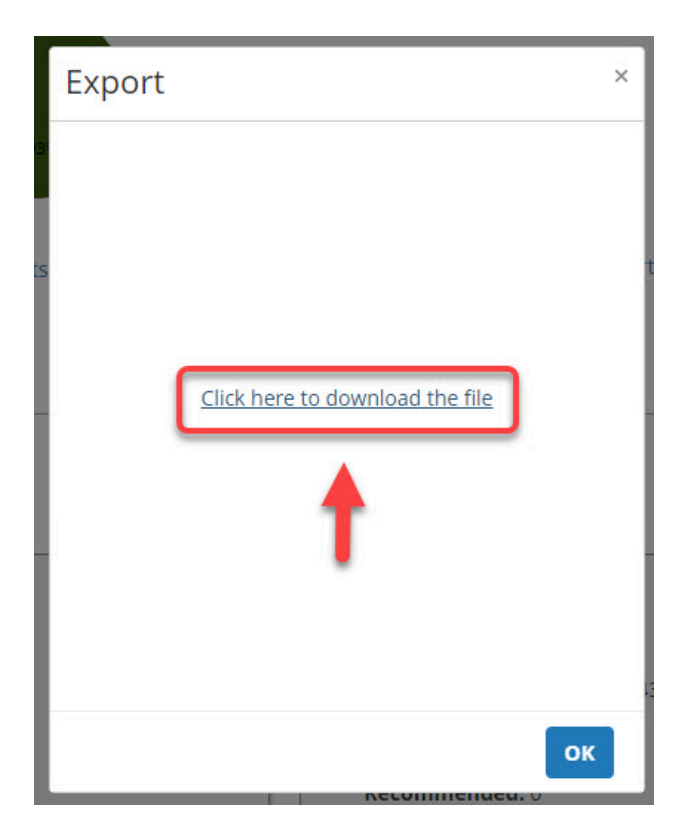

## View Individuals with Outstanding Training

Go to the <u>Past Due Training</u> section for a summary of individuals who have outstanding training

OR

Go to the Viewing / Sorting Team section to review individuals' status

## **Need More Help?**

Please contact the Employee Training Center:

- employeetrainingcenter@fullerton.edu
- 657-278-2064